## 会員数(お届け冊数)入力画面

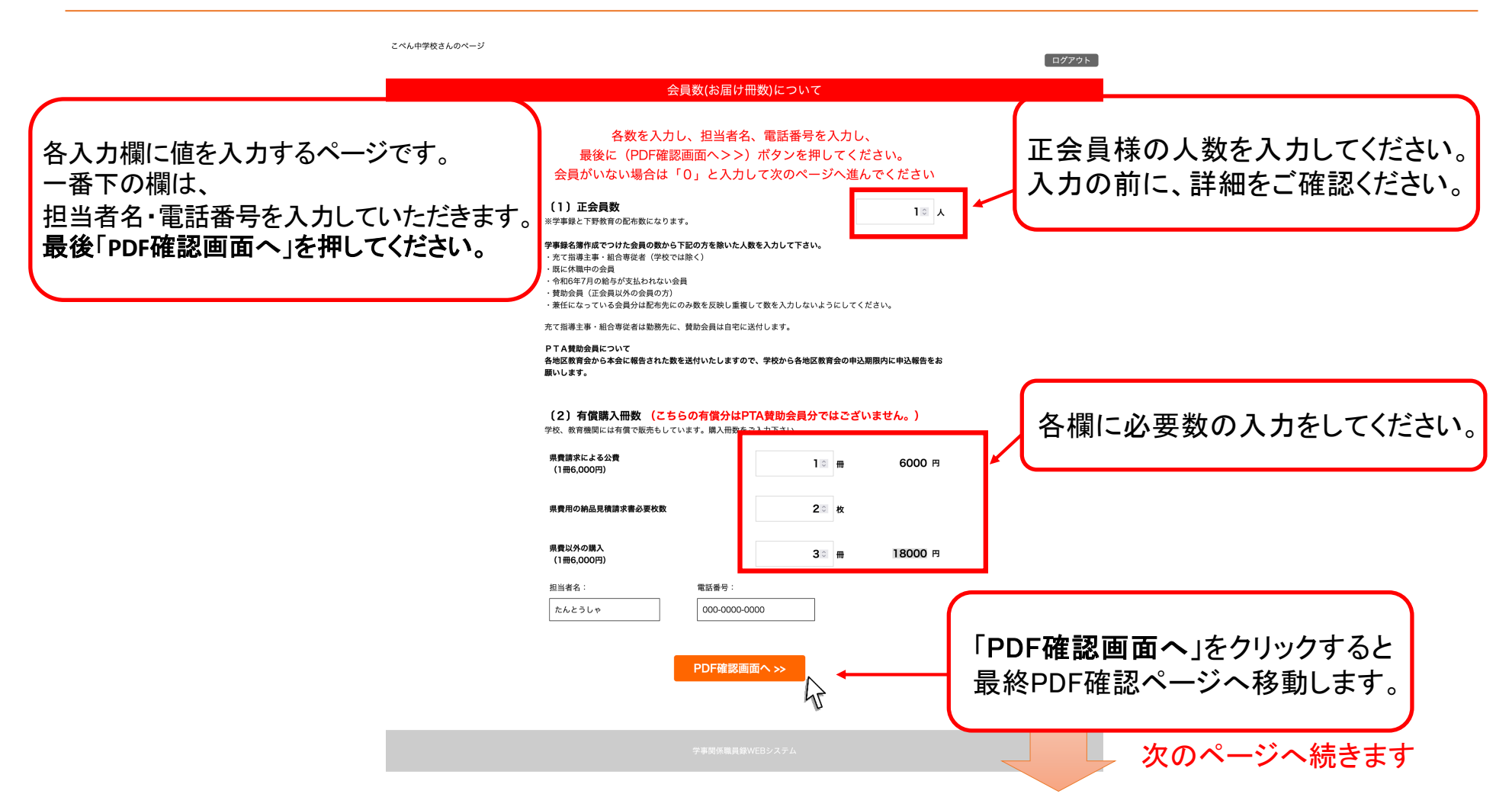

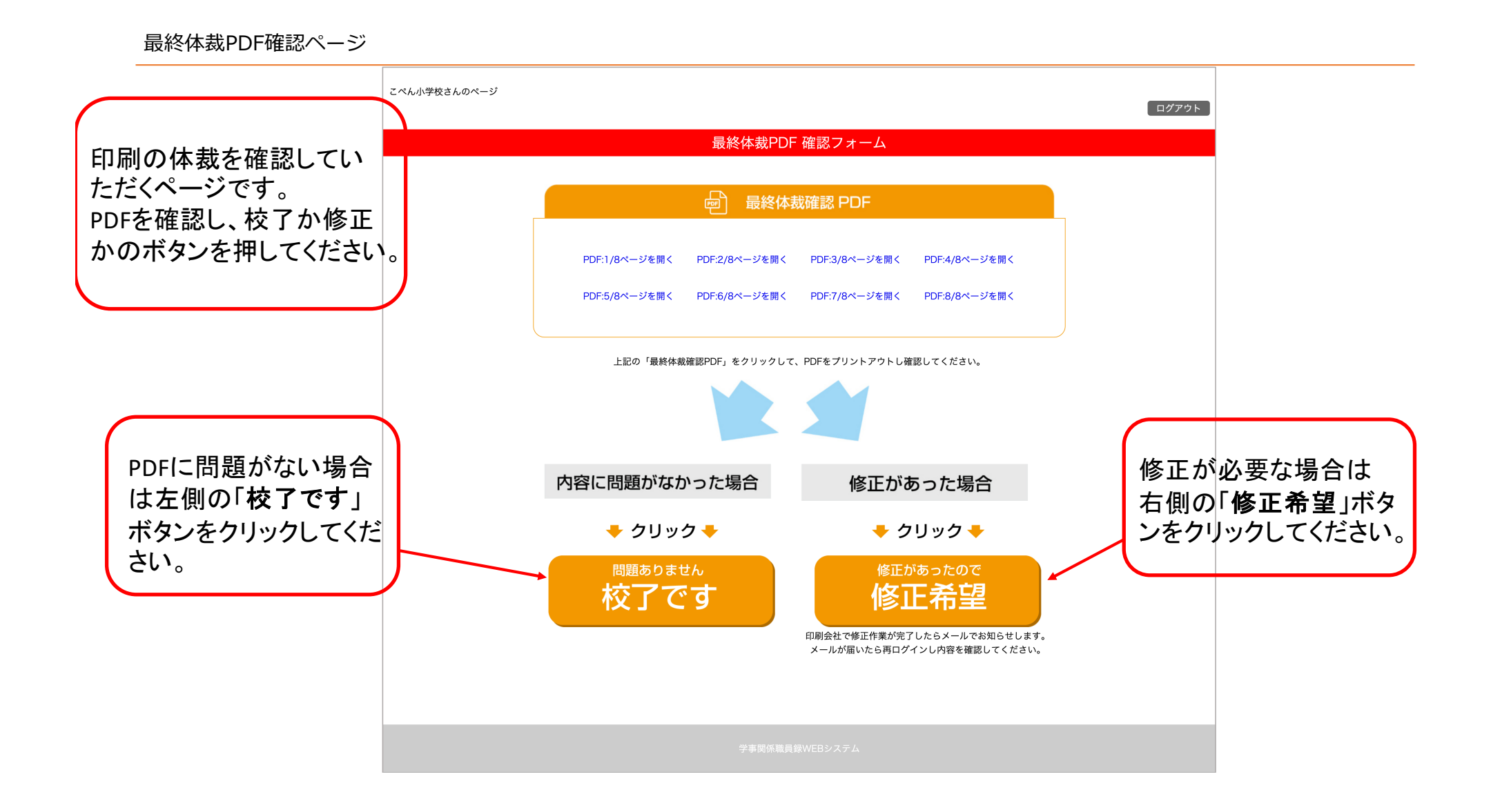

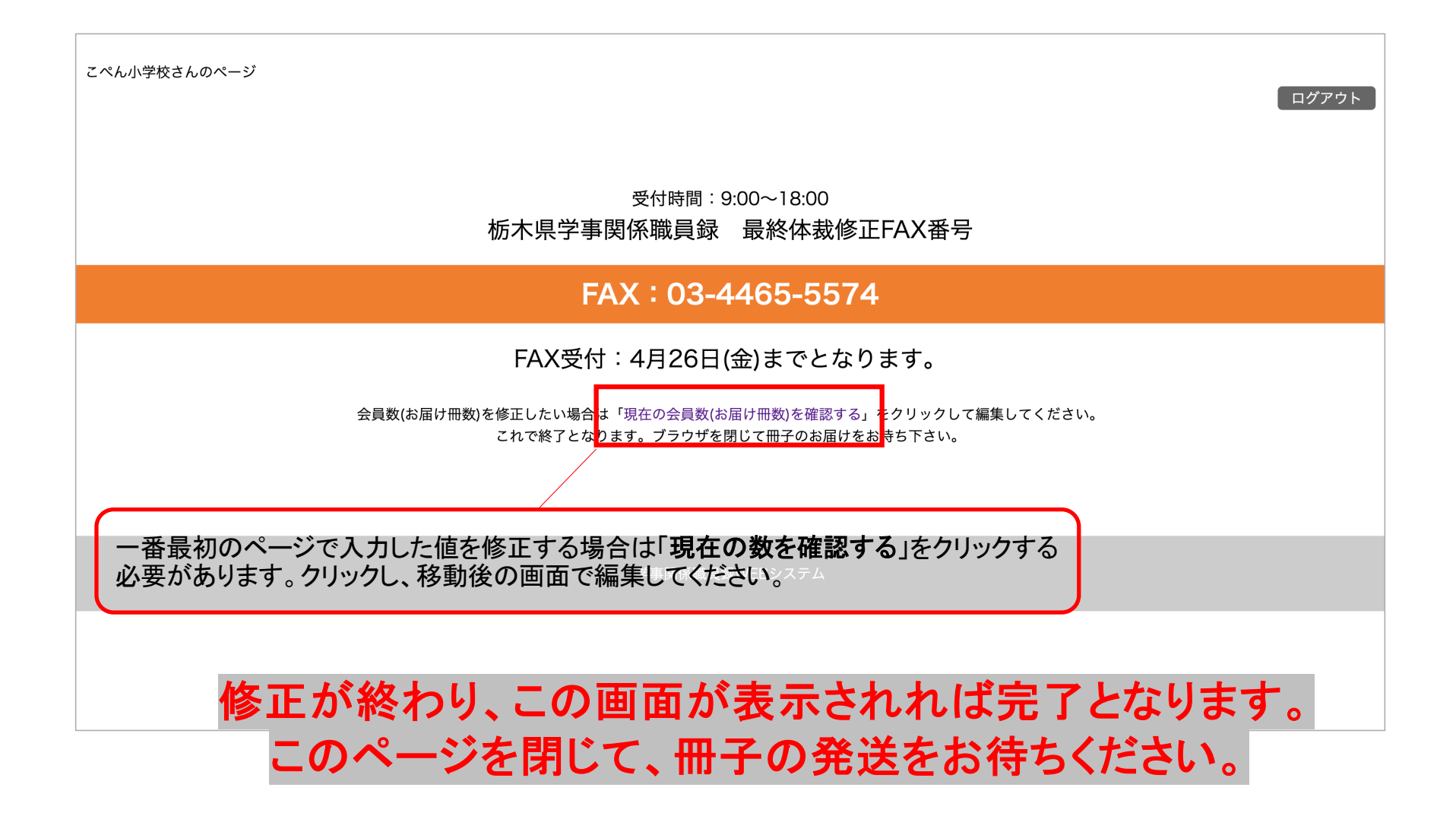

## FAX受付:4月26日(金)までとなります

## **FAX: 03-4465-5574**

【栃木県学事関係職員録 最終体裁修正FAX番号】

受付時間:9:00~18:00